# BeeLab 服务器新增硬盘分区操作

1. 登录服务器

请连接显示器、键盘、鼠标到服务器主机,如果处于锁屏状态,请在显示器上按住**鼠标 左键向上拖动**后,即可出现登录界面,如下图,默认登录密码是 beelab ,系统根用户 的默认密码也是 beelab,请您在酏置完服务器后更改用户密码,并妥善保管好新密码。

2. 如下图所示,点 "Applications" → "Utilities" → "Disks" 打开系统的硬盘管理工具

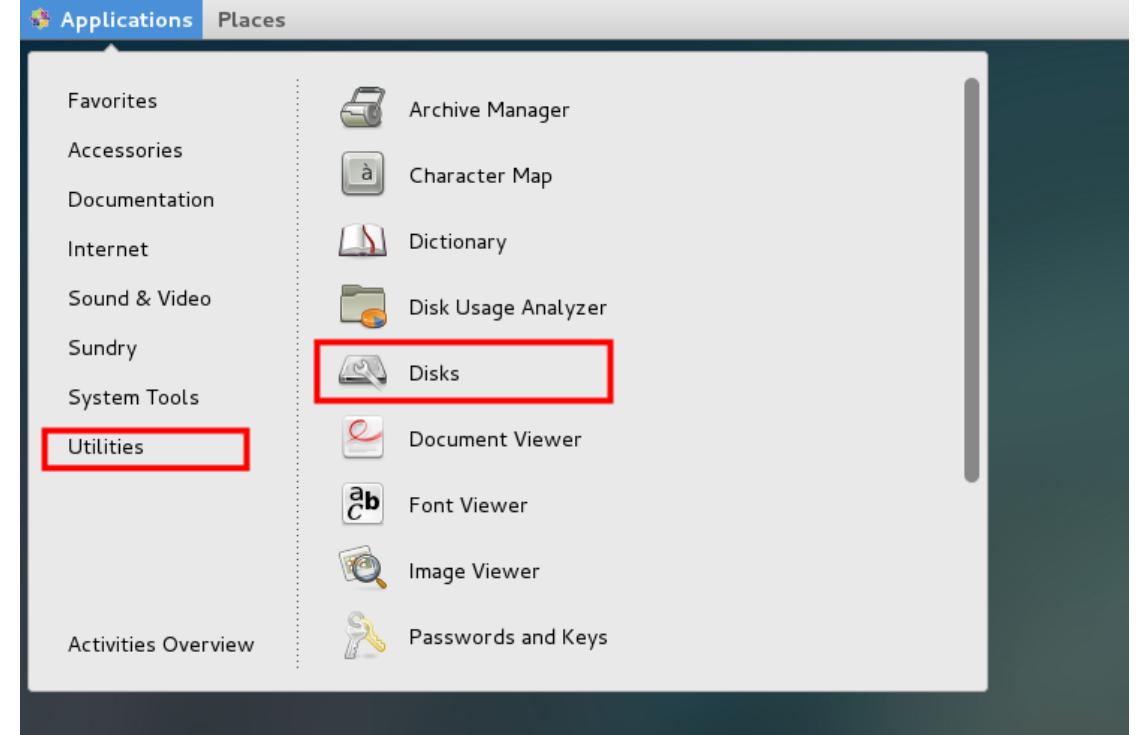

3. 磁盘管理工具主界面如下:

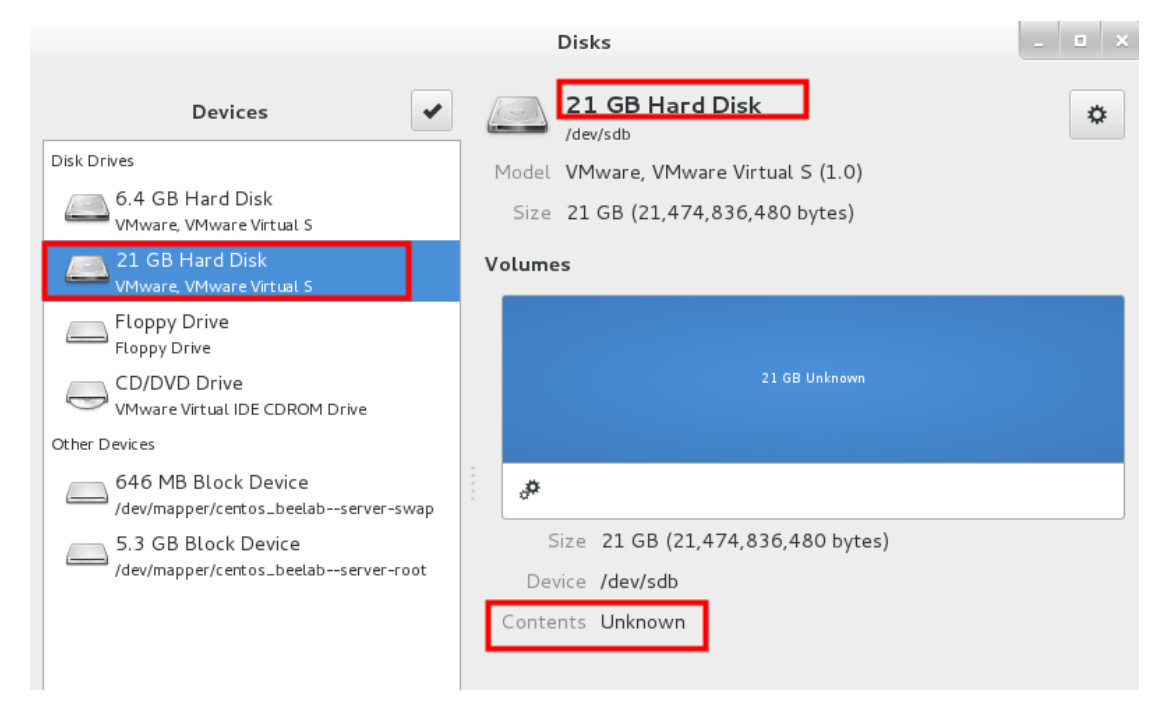

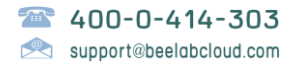

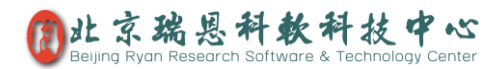

请在左侧栏点选新增加的硬盘,如上图所示:我这里新增加了个 21GB 的硬盘,(请谨慎 操作,切勿对已有数据的硬盘进行操作)

4. 然后点"More actions"按钮(下图中的小红框圈出的两个小齿轮),打开如下所示的菜单, Disks

| Devices                                                     | 4 | 21 GB Hard Disk                      | \$ |
|-------------------------------------------------------------|---|--------------------------------------|----|
| Disk Drives                                                 | r | Model VMware, VMware Virtual S (1.0) |    |
| 6.4 GB Hard Disk<br>VMware, VMware Virtual S                |   | Size 21 GB (21,474,836,480 bytes)    |    |
| 21 GB Hard Disk<br>VMware, VMware Virtual S                 | v | olumes                               |    |
| Floppy Drive<br>Floppy Drive                                |   |                                      |    |
| CD/DVD Drive<br>VMware Virtual IDE CDROM Drive              |   | 21 GB Unknown                        |    |
| Other Devices                                               |   |                                      |    |
| 646 MB Block Device<br>/dev/mapper/centos_beelabserver-swap |   | Ø                                    |    |
| 5.3 GB Block Device                                         |   | Format Shift+Ctrl+F                  |    |
| /dev/mapper/centos_beelabserver-root                        |   | Edit Partition                       |    |
|                                                             |   | Edit Filesystem                      |    |
|                                                             |   | Change Passphrase                    |    |
|                                                             |   | Edit Mount Options                   |    |
|                                                             |   | Edit Encryption Options              |    |
|                                                             |   | Create Disk Image                    |    |
|                                                             |   | Restore Disk Image                   |    |
|                                                             |   | Benchmark                            |    |

#### 然后点第一项"Format... Shift+Ctrl+F",显示如下窗口:

|                                                                                                    | DISKS                                                                                                    |   |
|----------------------------------------------------------------------------------------------------|----------------------------------------------------------------------------------------------------|---|
| Devices<br>Disk Drives<br>6.4 GB Hard Disk<br>VMware, VMware Virt                                                                                            | All S 21 GB Hard Disk<br>/dev/sdb<br>Model VMware, VMware Virtual S (1.0)<br>Size 21 GB (21,474,836,480 bytes)                                                    | ۵ |
| 21 GB Hard Disk                                                                                                    | Volumes                                                                                                    |   |
| CD/DVD Drive<br>Floppy Drive<br>CD/DVD Drive<br>VMware Virtual ID<br>Other Devices<br>646 MB Block<br>/dev/mapper/cent<br>5.3 GB Block D<br>/dev/mapper/cent | Format Volume   Erase Don't overwrite existing data (Quick) Type Compatible with Linux systems (Ext4) Name For example, "My Files" or "Backup Data" Cancel Format |   |
|                                                                                                    |                                                                                                    |   |

#### 请按照上图所示:

将 Erase 下拉选为 "Don't overwrite existing data (Quick)"

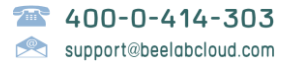

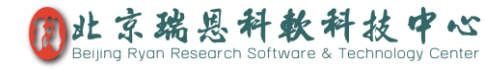

## 将 Type 下拉选为"Compatible with Linux systems (Ext4)"

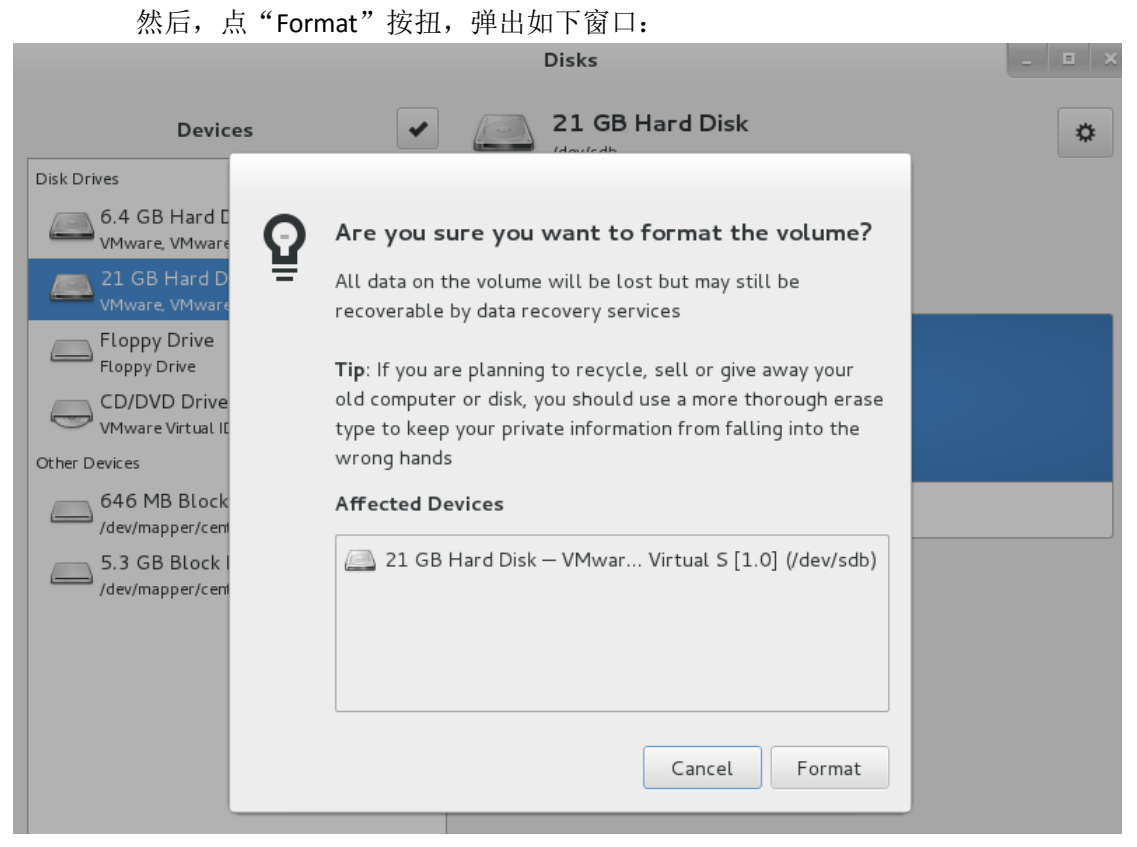

### 请再点"Format"按钮,弹出如下窗口:请输入 root 用户密码,然后点"Authenticate"

| Devices                                                                                                    | 21 GB Hard Disk     /dev/sdb                                                | • |
|----------------------------------------------------------------------------------------------------|-----------------------------------------------------------------------------|---|
| Disk Drives<br>6.4 GB Hard Disk<br>VMware, VMware Virtual S                                                                                                    | Model VMware, VMware Virtual S (1.0)<br>Size 21 GB (21,474,836,480 bytes)   |   |
| 21 GB Hard Disk<br>VMware, VMware of control of the second second se | Volumes                                                                     |   |
| Floppy Drive                                                                                                    | Authentication Required                                                     |   |
| CD/DVD Drive<br>VMware Virtual DE CDROM Drive                                                                                                    | Authentication is required to format VMware, VMware Virtual<br>S (/dev/sdb) |   |
| 646 MB Block Device                                                                                                    | Administrator                                                               |   |
| 5.3 GB Block Device                                                                                                    | Password:                                                                   |   |
| Jucojinapper cel controlation of an ex                                                                                                    | Contents Unknown                                                            |   |
| Cance                                                                                                    | el Authenticate                                                             |   |
|                                                                                                    |                                                                             |   |

请等待一小会儿,系统完成分区操作后,再点"More actions"按钮,打开如下所示的菜单,

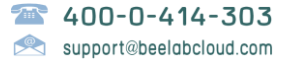

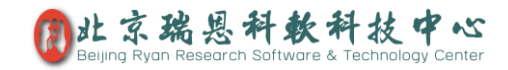

| Disks                                                                                                    |                   |                                                                                    |                          |   |
|----------------------------------------------------------------------------------------------------|-------------------|------------------------------------------------------------------------------------|--------------------------|---|
| Devices          Disk Drives         Image: Big of the state of the stateo | Model<br>Size     | <b>21 GB Hard Disk</b><br>/dev/sdb<br>VMware, VMware Virtu<br>21 GB (21,474,836,48 | al S (1.0)<br>30 bytes)  | ٥ |
| 21 GB Hard Disk                                                                                                    | Volume            | 25                                                                                 |                          |   |
| CD/DVD Drive<br>CD/DVD Drive<br>VMware Virtual IDE CDROM Drive<br>Other Devices                                                                                                    |                   |                                                                                    | Filesystem<br>21 GB Ext4 |   |
| 646 MB Block Device<br>/dev/mapper/centos_beelabserver-swap<br>5.3 GB Block Device<br>/dev/mapper/centos_beelabserver-root                                                                                                    | De                | Format<br>Edit Partition                                                           | Shift+Ctrl+F             |   |
|                                                                                                    | Cont              | Edit Filesystem<br>Change Passphrase<br>Edit Mount Options                         | 15                       |   |
|                                                                                                    |                   | Create Disk Image<br>Restore Disk Image<br>Benchmark                               | 1                        |   |
| 点 "Edit Mount Options",弹出如 <sup>一</sup><br>Mou                                                                                                    | 下窗口:<br>nt Option | s                                                                                  |                          |   |
| Automatic Mount Options                                                                                                    | :                 |                                                                                    |                          |   |
| Mount Options 🧭 Mount at startu                                                                                                    | p                 |                                                                                    |                          |   |
| Show in user int                                                                                                    | erface            |                                                                                    |                          |   |
| Display Name                                                                                                    |                   | ation to mount                                                                     |                          |   |
| Icon Name                                                                                                    |                   |                                                                                    |                          |   |
| Symbolic Icon Name                                                                                                    |                   |                                                                                    |                          |   |
| defaults                                                                                                    |                   |                                                                                    |                          |   |
| Mount Point //data1                                                                                                    |                   |                                                                                    |                          |   |
| Identify As /dev/sdb                                                                                                    |                   |                                                                                    | ~                        |   |
| Matches the given device                                                                                                    | 2                 |                                                                                    |                          |   |
| Filesystem Type ext4                                                                                                    |                   |                                                                                    |                          |   |
|                                                                                                    |                   | Cancel                                                                             | ОК                       |   |

请将 "Automatic Mount Options" 打到 OFF 状态,将 "Mount Point" 修改为 "/data", 如果 添加多块硬盘, "Mount Point" 可相应写成 "/data1", "/data2" 等, 然后点 "OK" 保存,

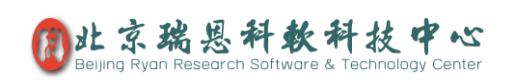

可能提示输入 root 用户的密码,回到如下主窗口

|                                                                                | Disks                                                                     | _ 🗉 🗙 |
|--------------------------------------------------------------------------------|---------------------------------------------------------------------------|-------|
| Devices 🗸                                                                      | 21 GB Hard Disk<br>/dev/sdb                                               | \$    |
| 6.4 GB Hard Disk                                                               | Model VMware, VMware Virtual S (1.0)<br>Size 21 GB (21,474,836,480 bytes) |       |
| 21 GB Hard Disk<br>VMware, VMware Virtual S                                    | Volumes                                                                   |       |
| Floppy Drive<br>Floppy Drive<br>CD/DVD Drive<br>VMware Virtual IDE CDROM Drive | Filesystem<br>21 GB Ext4                                                  |       |
| Other Devices                                                                  |                                                                           | *     |
| 646 MB Block Device<br>/dev/mapper/centos_beelabserver-swap                    | ▶ <i>#</i>                                                                |       |
| 5.3 GB Block Device<br>/dev/mapper/centos_beelabserver-root                    | Size 21 GB (21,474,836,480 bytes)                                         |       |
|                                                                                | Device /dev/sdb                                                           |       |
|                                                                                | Contents Ext4 (version 1.0) — Not Mounted                                 |       |
|                                                                                |                                                                           |       |
|                                                                                |                                                                           |       |

点上图红框中的"Mount the filesystem"按键,挂载分区,然后打开一个命令终端,操作如下:

"Applications"  $\rightarrow$  "Favorites"  $\rightarrow$  "Terminal"

在终端中输入如下命令

df –h

回车后,输出如下:最后一行即是我们新添加的分区

| [root@BeeLab-Server beelab]# df -h   |      |      |       |      |                |
|--------------------------------------|------|------|-------|------|----------------|
| Filesystem                           | Size | Used | Avail | Use% | Mounted on     |
| /dev/mapper/centos_beelabserver-root | 4.9G | 4.6G | 357M  | 93%  | /              |
| devtmpfs                             | 485M | 0    | 485M  | 0%   | /dev           |
| tmpfs                                | 494M | 148K | 494M  | 1%   | /dev/shm       |
| tmpfs                                | 494M | 7.1M | 487M  | 2%   | /run           |
| tmpfs                                | 494M | 0    | 494M  | 0%   | /sys/fs/cgroup |
| /dev/sda1                            | 497M | 102M | 395M  | 21%  | /boot          |
| /dev/sdb                             | 20G  | 45M  | 19G   | 1%   | /data1         |

5. 迁移 BeeLab 数据库到新增的硬盘

迁移之前,请您务必通过 BeeLab 客户端完全备份一份数据,并下载保存了本地服务器

上,具体操作请参见"自助备份服务器数据"手册的说明。

然后,请将上面"df-h"的输出结果电邮给我们,我们给您准备迁移升级包。

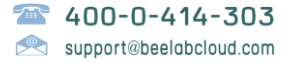